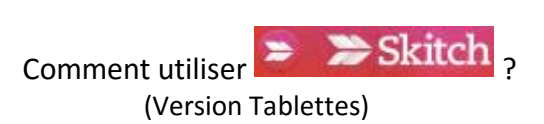

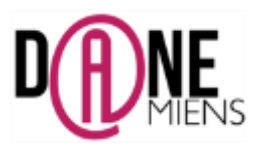

## 1. <u>Qu'est-ce que SKITCH ?</u>

SKITCH est un logiciel gratuit et très simple d'usage permettant d'annoter, dessiner, surligner, entourer, insérer du texte, des formes ou des flèches sur une image, un pdf ou une capture d'écran.

Ce logiciel est publié par la société Evernote et fonctionne sur ordinateur et tablettes.

Malheureusement, depuis le 22 janvier 2016, la société Evernote a décidé de cesser de supporter ce logiciel Skitch pour Windows, Windows Touch et Android. Ceci veut dire qu'il n'est plus possible de le télécharger sur d'autres plateformes que l'APPLE STORE.

Malgré tout, il est encore possible de trouver les anciennes versions de SKITCH pour Microsoft et Android sur les plateformes de téléchargement alternatives.

### 2. <u>Où trouver SKITCH ?</u>

Pour les IPAD et les IPHONES, il suffit de se rendre sur l'AppleStore. Pour les tablettes Android, il est possible de télécharger l'application à cette adresse : http://tinyurl.com/z4ud4ac

### 3. Comment utiliser SKITCH ?

Après installation, il suffit de cliquer sur cette icône 🕈 pour lancer SKITCH.

#### Comment ouvrir un document ?

La fenêtre suivante apparaît. Pour commencer, sélectionnez le type de document que vous souhaitez annoter dans le menu en bas de la page.

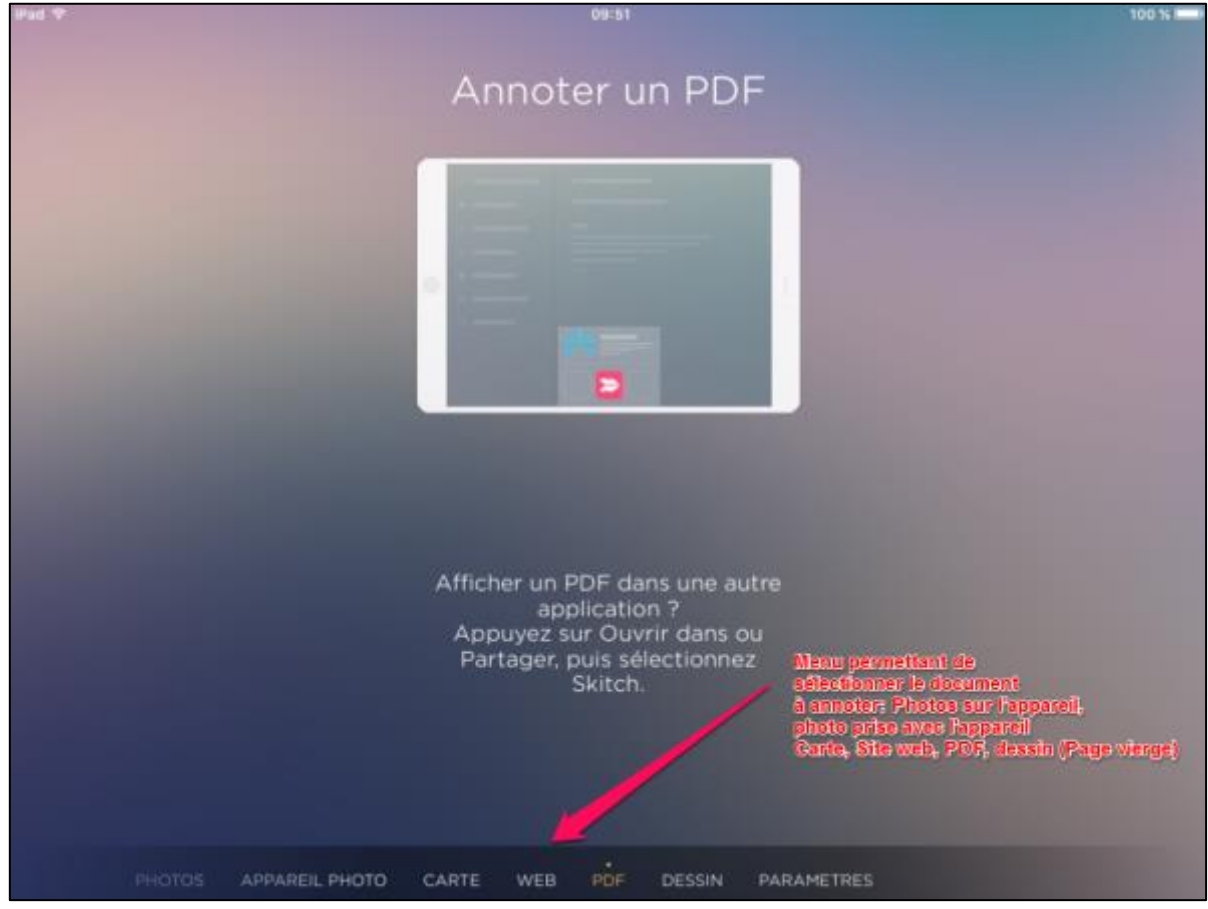

Arnaud Detot, IAN Histoire-Géographie

Mars 2016

Sélectionnez le document de votre choix, ici, une image de l'affiche publiée à Londres par la France Libre au cours de l'été 1940, une nouvelle interface apparait :

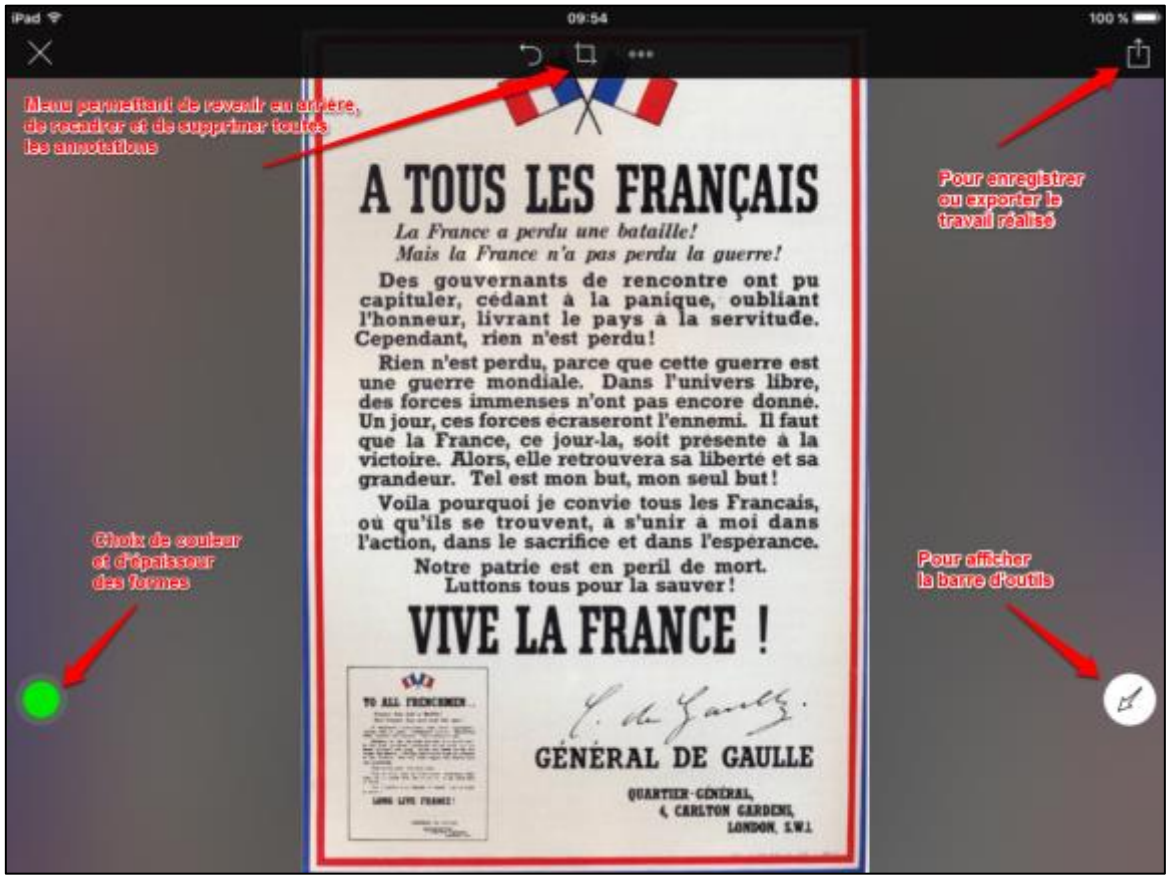

Comment annoter un document ?

Ensuite, il vous suffit d'annoter le document à l'aide des différents outils que proposent les barres d'outils latérales :

| Menu de gauche (Choix des couleurs et de l'épaisseur)                                   |                                                                                                    | Menu de droite (Outils d'annotation)          |  |
|-----------------------------------------------------------------------------------------|----------------------------------------------------------------------------------------------------|-----------------------------------------------|--|
| Pour l'activer, appuyez sur le point de couleur                                         |                                                                                                    | Pour l'activer appuyez sur la flèche blanche. |  |
| Couleur<br>Bepaisseur<br>Voi<br>ou que 1<br>Victo<br>grand<br>Voi<br>ou que<br>Piaction | TOUS<br>a France<br>ais la Fra<br>s gouve<br>uler, cé<br>meur, liv<br>adant, ri<br>n n'est p<br>guerre m<br>orces imi<br>ur, ces foi<br>a France<br>tire. Alori<br>leur. Tel<br>la pourg<br>t'ils se<br>on, dans<br>Notre pa<br>Lutto<br>VIVE |                                               |  |

Pour annoter les documents, appuyez sur l'une des icônes situées des côtés droit et gauche de l'écran. Cependant, lorsque l'on utilise la fonction d'annotation rapide de l'appareil photo, il faut appuyer sur *Plus d'outils en haut, au centre de l'écran pour accéder à l'ensemble complet des outils*:

| 1     | Outil Flèche pour désigner un point précis sur une image :                                             |
|-------|----------------------------------------------------------------------------------------------------|
| LS    | 1. Sélectionnez l'outil Flèche.                                                                        |
|       | 2. Maintenez et glissez vers le point sur l'image où vous voulez que la flèche pointe. La              |
|       | flèche pointe et s'étire dans la direction vers laquelle vous glissez.                                 |
|       | Outil lignes et des formes pour attirer l'attention sur des zones précises.                            |
|       | 1. Sélectionnez l'outil Ligne & Forme pour afficher toutes les formes disponibles                      |
|       | 2. Sélectionnez l'icône correspondant à la forme que vous souhaitez utiliser (lignes,                  |
|       | cercles et carrés)                                                                                     |
|       | 3. Maintenez et faites glisser la forme sur la zone de l'image que vous souhaitez couvrir              |
| a     | Outil Texte pour ajouter du texte à votre image ou PDF                                                 |
| G     | 1. Sélectionnez l'icône de <b>l'outil Texte</b>                                                        |
|       | 2. Cliquez sur l'endroit où vous souhaitez que le texte apparaisse. Un curseur de texte                |
|       | apparaît.                                                                                              |
|       | Outil Crayon ou surligneur pour dessiner à main levée avec une encre numérique. Utilisez               |
|       | l'outil Surligneur pour ajouter une couche de couleur translucide.                                     |
|       | Pour dessiner et surligner des zones sur votre image, effectuez les étapes suivantes :                 |
|       | 1. Sélectionnez les outils Crayon & Surligneur pour dévoiler les outils disponibles                    |
|       | 2. Sélectionnez l'icône <b>Crayon</b> pour dessiner à main levée ou l'icône du Surligneur pour         |
|       | surligner à l'encre transparente.                                                                      |
| 00000 | Outil Tampon pour ajouter un commentaire en un clin d'œil sur des parties d'une image.                 |
|       | 1. Sélectionnez l'icône de l'outil Tampon. Un menu comprenant les tampons                              |
|       | disponibles apparaît.                                                                                  |
|       | 2. Sélectionnez un tampon que vous souhaitez utiliser                                                  |
|       | 3. Cliquez où vous le souhaitez sur l'image ou la page de PDF pour ajouter le tampon                   |
|       | Outil Emoticônes                                                                                       |
|       | Pour ajouter des émoticônes à une image ou à un PDF :                                                  |
|       | 1. Appuyez sur l'icône <b>Emoticône</b> . Un menu des émoticônes disponibles s'affiche.                |
|       | 2. Sélectionnez l'émoticône à utiliser.                                                                |
| 跳     | Outil pixellisation (uniquement disponible pour les images)                                            |
|       | Utilisez l'outil Pixellisation pour flouter des parties d'une image que vous ne souhaitez pas          |
|       | partager, comme des visages ou des informations personnelles :                                         |
|       | 1. Appuyez sur l'icone de pixellisation                                                                |
|       | 2. Par maintien et glissement, pixellisez la zone desiree                                              |
| t_    | Outil recadrer pour ne conserver qu'une partie d'une image.                                            |
|       | 1. Appuyez sur l'icone de recadrage                                                                    |
|       | 2. Par maintien et glissement, selectionnez la zone à recadrer                                         |
|       | 3. Cliquez sur appliquer en haut a droite pour valider le recadrage.                                   |
|       | <b>Options Couleur &amp; Barrer</b> pour modifier l'epaisseur ou la couleur d'une forme ou d'un texte. |
|       | Selectionnez une couleur pour vos differentes annotations sur texte, flèches ou formes.                |
|       | Selectionnez une taille de trait pour vos annotations sur texte, flèches ou formes.                    |

# Comment modifier une annotation ?

Il est également possible de modifier une annotation, de la déplacer ou encore de la supprimer.

Pour cela, il suffit de cliquer sur une annotation. Elle est sélectionnée lorsque des petits points d'ancrage bleus apparaissent dessus.

Vous n'avez plus qu'à en modifier la taille, la couleur, l'emplacement ou à la déplacer.

Il est possible d'obtenir ce type d'analyse de document avec les élèves très facilement.

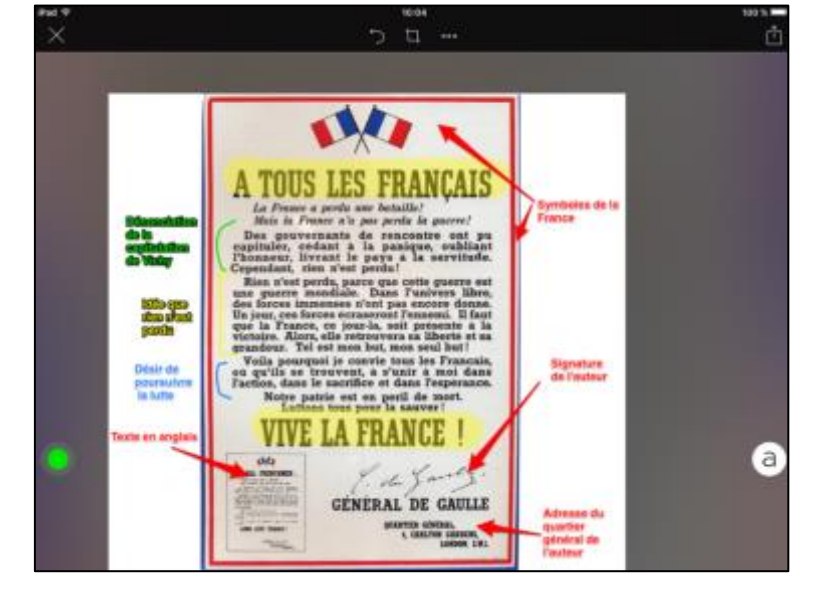

## Comment enregistrer un travail ?

Les documents réalisés avec SKITCH s'appellent des notes. Pour les sauvegarder, appuyez sur cette icône en haut à droite de l'écran :

Dans l'interface suivante, suivez les étapes indiquées pour enregistrer votre travail au format image.

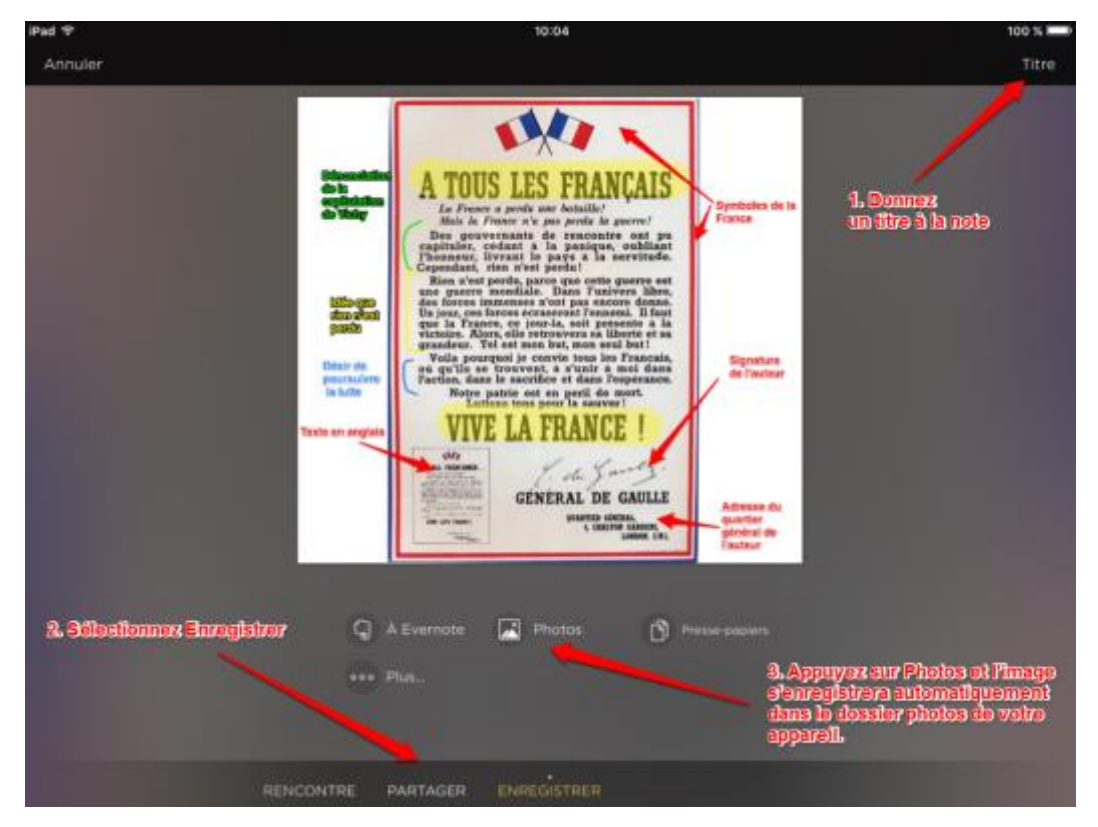

Source du document support utilisé pour ce tutoriel : <u>Histoire par l'image</u> Arnaud Detot, IAN Histoire-Géographie Mars 2016 <u>ce.dane@a</u>